# INSTRUKCJA

## obsługi certyfikatów

## dla użytkownika bankowości internetowej Pocztowy24 z wybraną metodą autoryzacji "Certyfikat"

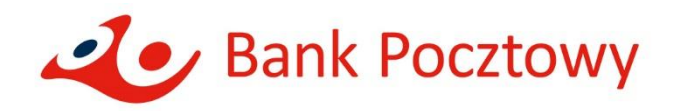

### Spis treści

| 1. | Wstę  | Wstęp                                                  |    |  |  |  |
|----|-------|--------------------------------------------------------|----|--|--|--|
|    | 1.1   | Wymagania techniczne                                   | 3  |  |  |  |
| 2. | Certy | Certyfikat jako jedna z metod autoryzacji              |    |  |  |  |
|    | 2.1   | Autoryzacja certyfikatem w Pocztowy24                  | 3  |  |  |  |
|    | 2.2   | Zarządzanie certyfikatami                              | 5  |  |  |  |
|    | 2.3   | Zmiana metody autoryzacji                              | 5  |  |  |  |
| 3. | Gene  | erowanie nowego certyfikatu                            | 6  |  |  |  |
|    | 3.1   | Określenie hasła do certyfikatu                        | 6  |  |  |  |
|    | 3.2   | Pobranie pliku plik_pomocniczy.jnlp                    | 6  |  |  |  |
|    | 3.3   | Uruchomienie pobranego pliku plik_pomocniczy.jnlp      | 8  |  |  |  |
|    | 3.4   | Potwierdzenie wygenerowania certyfikatu                | 10 |  |  |  |
| 4. | Auto  | ryzacja certyfikatem                                   | 13 |  |  |  |
|    | 4.1   | Podanie hasła do certyfikatu                           | 13 |  |  |  |
|    | 4.2   | Pobranie pliku plik_pomocniczy.jnlp                    | 13 |  |  |  |
|    | 4.3   | Uruchomienie pobranego pliku plik_pomocniczy.jnlp      | 15 |  |  |  |
|    | 4.4   | Potwierdzenie autoryzacji certyfikatem                 | 15 |  |  |  |
| 5. | Kom   | patybilność z przeglądarkami                           | 16 |  |  |  |
|    | 5.1   | Lista przeglądarek i różnic przy pobieraniu pliku jnlp | 16 |  |  |  |

#### 1. Wstęp

#### 1.1 Wymagania techniczne

Do prawidłowego działania systemu Pocztowy24 niezbędne jest posiadanie na lokalnym systemie użytkownika Java Runtime Environment (JRE) w wersji co najmniej 1.6.

Najnowsza wersja Java Runtime Environment jest dostępna na oficjalnej stronie: <u>https://www.java.com/pl/download/</u>

Serwis transakcyjny jest obsługiwany przez przeglądarki w podanych poniżej wersjach i wszystkich następnych wersjach tych przeglądarek.

- · Internet Explorer w wersji 7.x,
- Mozilla Firefox w wersji 3.x,
- · Chrome w wersji 10.x,
- · Opera w wersji 10.x;
- · Safari w wersji 4.x,

Zalecane jest korzystanie z najnowszych wersji przeglądarek.

#### 2. Certyfikat jako jedna z metod autoryzacji

#### 2.1 Autoryzacja certyfikatem w Pocztowy24

W systemie Pocztowy24 występuje szereg operacji dla wykonania których niezbędna jest autoryzacja. Jedną z metod autoryzacji jest wykorzystanie **certyfikatu, który jest plikiem generowanym na żądanie użytkownika przez system Pocztowy24** i zapisywanym w lokalnym systemie plików na urządzeniu użytkownika. Wygenerowany plik posiada hasło, które jest ustalane przez użytkownika w momencie generowania pliku certyfikatu. Podanie przez użytkownika hasła do pliku wraz z wczytaniem pliku certyfikatu (poprzez podanie jego lokalizacji na dysku) jest warunkiem koniecznym do wykonania każdej późniejszej autoryzacji operacji w systemie Pocztowy24.

Jeżeli we wniosku o rachunek wybrany został sposób autoryzacji operacji w bankowości internetowej Pocztowy24 "Certyfikat" to po zalogowaniu do systemu Pocztowy24 pojawi się komunikat informujący, o konieczności wygenerowania prywatnego certyfikatu do autoryzacji operacji w systemie Pocztowy24 a następnie kontaktu się z Bankiem celem jego aktywacji: **"Nie posiadasz aktywnego certyfikatu do autoryzacji operacji Operacji. Wygeneruj nowy certyfikat i skontaktuj się z Infolinią Banku (801 100 500 lub 52 34 99 499) lub udaj się do placówki Banku".** 

| 🕑 Wykonaj operację                                                                                                | Zobacz historię                                  | Moje produkty                                                         |
|----------------------------------------------------------------------------------------------------|--------------------------------------------------|-----------------------------------------------------------------------|
| Przelej<br>Przelew<br>własny Przelew<br>Przelew<br>Przelew<br>przelew<br>przelew<br>przelew<br>przelew<br>przelew | Przelew do<br>ZUS Polecenie Doładowa<br>teleforu | inie<br>J                                                             |
| Inwestuj<br>i oszczędzaj<br>* -                                                                                   |                                                  |                                                                       |
| Nie posiadasz aktywnego certyfikatu<br>i skontaktuj się z Infolinią Banku (801<br><sup>kredytu</sup>              | do autoryzacji operac<br>100 500 lub 52 34 99    | iji. Wygeneruj nowy certyfikat<br>499) lub udaj się do placówki Banku |
| Operacje<br>systemowe                                                                                             | Nowy<br>certyfikat                               |                                                                       |

Wygeneruj nowy certyfikat i skontaktuj się z Bankiem aby go aktywować także gdy minęła data ważności aktualnego aktywnego certyfikatu. Po załogowaniu się do Pocztowy24 wówczas pojawi się komunikat: "Minęła data ważności aktywnego certyfikatu".

|                                                | Wykonaj operację                | Zobacz histo                                  | rię 🕒 Moje produkty                  |  |
|------------------------------------------------|---------------------------------|-----------------------------------------------|--------------------------------------|--|
| Przelej<br>+ -                                 | Przelew<br>zewnętrzny podatkowy | Przelew do<br>ZUS Polecenie<br>zapłaty        | Doładowanie Skrót Zewn<br>telefonu 1 |  |
| Inwestuj<br>i oszczędzaj<br>+ - Nowa<br>lokata |                                 |                                               |                                      |  |
| Splać<br>+                                     | Min <del>ęl</del> a data        | ważności aktyw                                | nego certyfikatu                     |  |
| Operacje<br>systemowe<br>+ - Baza<br>odbiorców | Paczki Import<br>płatności      | Autoryzacja<br>zleceń Obsługa<br>certyfikatów | Nowy<br>certyfikat                   |  |

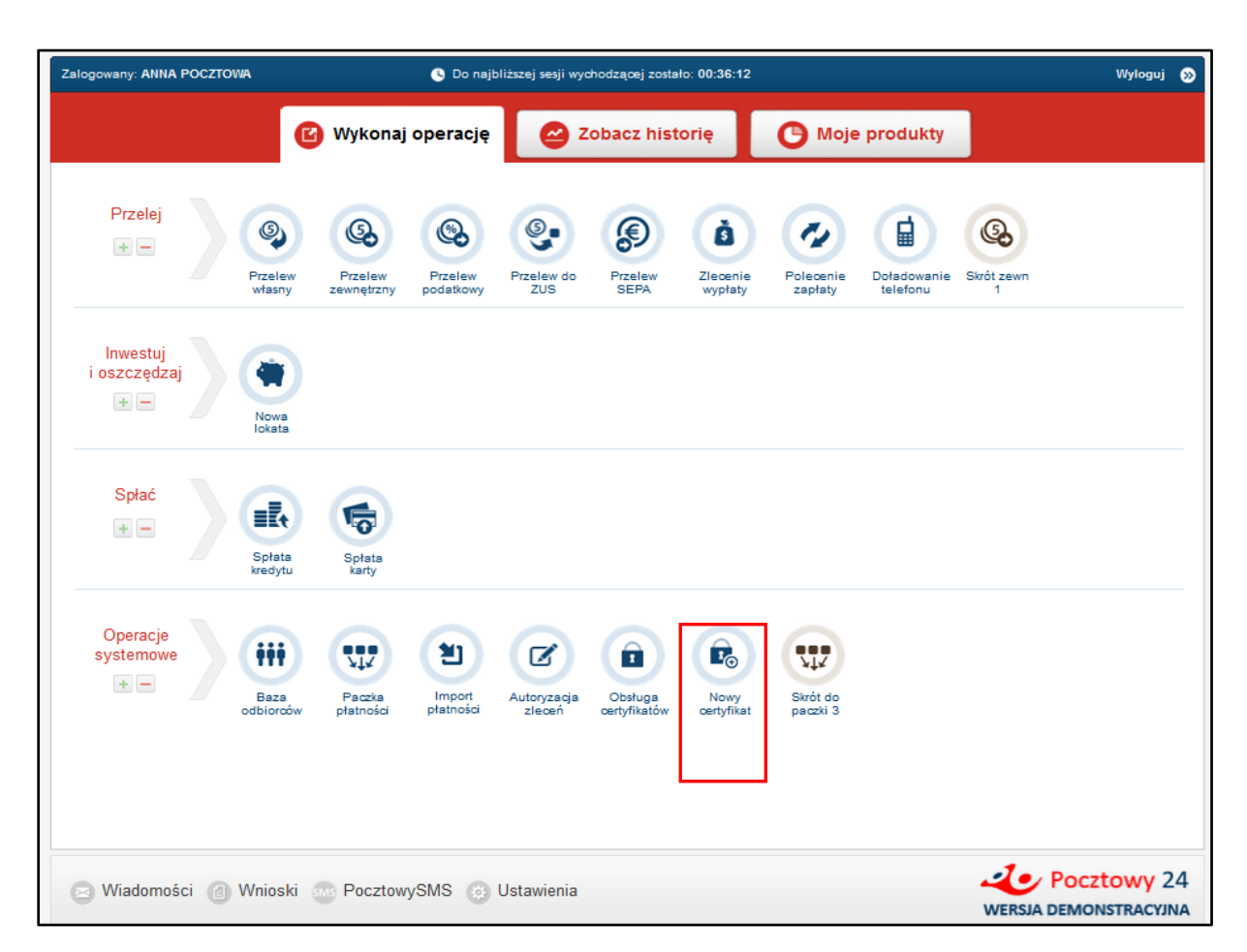

W celu wygenerowania nowego certyfikatu wybierz z ekranu głównego ikonę "Nowy certyfikat":

#### 2.2 Zarządzanie certyfikatami

Użytkownik systemu Pocztowy24 może posiadać wiele certyfikatów, ale co najwyżej jeden z nich może być aktywny w danym momencie i tylko nim można wówczas dokonywać autoryzacji. Lista wszystkich certyfikatów jest dostępna po kliknięciu w zakładkę "Obsługa certyfikatów". Aby móc zacząć korzystać z nowego certyfikatu, należy go po wygenerowaniu aktywować.

#### 2.3 Zmiana metody autoryzacji

Po zalogowaniu do aplikacji Pocztowy24 można zobaczyć aktualnie wykorzystywaną metodę autoryzacji w zakładce "Ustawienia" po lewej stronie pod etykietą "Profil użytkownika". Szczegółowe informacje o metodzie autoryzacji są prezentowane po wejściu w zakładkę "Metody autoryzacji". W zakładce "Metody autoryzacji" w zależności od aktualnie używanej metody kod SMS lub Certyfikat jest dostępny odpowiedni przycisk do zmiany metody autoryzacji na alternatywną. Do zmiany metody autoryzacji konieczna jest autoryzacja aktualnie używaną metodą.

#### 3. Generowanie nowego certyfikatu

#### 3.1 Określenie hasła do certyfikatu

W celu wygenerowania nowego certyfikatu należy wejść w zakładkę **"Nowy certyfikat"**. W oknie generowania **"Nowego certyfikatu"**, oprócz Twoich danych zaprezentowane zostaną pola umożliwiające ustawienie przez Ciebie hasła do certyfikatu, co jest niezbędne do jego wygenerowania. Konieczne jest podanie i powtórzenie hasła, które w przyszłości będzie każdorazowo wymagane do podpisu operacji w systemie Pocztowy24 wygenerowanym certyfikatem. Hasło musi spełniać określone kryteria: **posiadać od 8 do 20 znaków z co najmniej trzech grup: małe litery [***a-z***], duże litery [***A-Z***], cyfry [***0-9***], znaki specjalne (!, @, #, \$, ^, &, \*, ?, <, >). Jeśli określone wymagania nie będą spełnione, system poinformuje o tym odpowiednimi komentarzami wyświetlanymi obok pola.** 

| Zalogowany: ANNA POCZTOWA | 🕓 Do najbliższej sesji wychow                                                                       | Jzącej zostało: 00:36:12                                                           | Wyloguj 📎 |
|---------------------------|----------------------------------------------------------------------------------------------------|------------------------------------------------------------------------------------|-----------|
|                           | 🕑 Wykonaj operację 🛛 😂 Zo                                                                           | bacz historię 🕑 Moje produkty                                                      |           |
| Nowy certyfikat 📀         |                                                                                                    |                                                                                    | ×         |
|                           | Imię (Imiona)<br>Nazwisko<br>Kraj<br>Adres zameldowania<br>PESEL<br>Podaj nowe hasło do certyfikatu | ANNA<br>POCZTOWA<br>Polska (PL)<br>ul. Bankowa 11, 21-452 Bydgoszcz<br>80120486654 |           |
|                           | Potwierdz nowe nasło do certytikatu                                                                 | Wygeneruj Anuluj                                                                   |           |

#### **3.2** Pobranie pliku plik\_pomocniczy.jnlp

Po wpisaniu hasła spełniającego wymagania złożoności naciśnij przycisk "Wygeneruj". Zostanie wyświetlony komunikat z instrukcją dalszego postępowania celem poprawnego zakończenia procesu generowania Twojego pliku certyfikatu:

"Proszę zaczekać na pobranie pliku plik\_pomocniczy.jnlp na dysk lokalny komputera… Uruchomienie pobranej aplikacji pozwoli na wygenerowanie prywatnego pliku certyfikatu z podanym hasłem, który będzie służył do przyszłej autoryzacji zleceń. Po pobraniu należy uruchomić plik plik\_pomocniczy.jnlp i określić lokalizację nowego certyfikatu na dysku. Plik plik\_pomocniczy.jnlp jest tymczasowy i po wykonaniu można go usunąć. Po zakończeniu działania pobranej aplikacji należy kliknąć "Zatwierdź", aby zakończyć proces generowania certyfikatu lub "Anuluj" celem przerwania procesu."

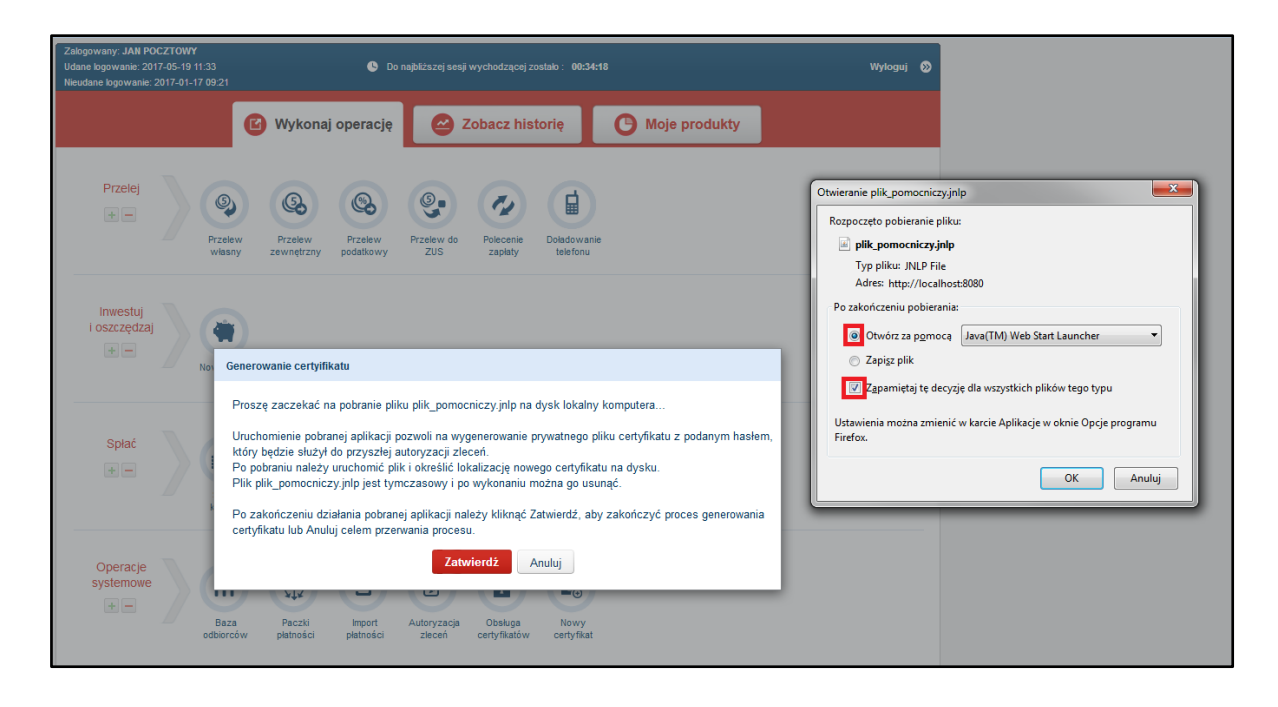

**Jeśli chcesz zrezygnujesz z wygenerowania certyfikatu**, w dowolnym momencie możesz kliknąć przycisk **"Anuluj"** co spowoduje wyłączenie okna i powrót do strony głównej.

Zgodnie z treścią komunikatu, po chwili od jego wyświetlenia powinien rozpocząć się proces pobierania pliku pomocniczego, służącego do uruchomienia apletu Java.

W zależności od używanej przeglądarki zachowanie będzie się nieco różnić i jest opisane w rozdziale 5. Docelowo należy albo od razu uruchomić plik pomocniczy, albo pobrać plik na dysk swojego komputera i następnie uruchomić plik z dysku. **Zaleca się bezpośrednie uruchomienie pliku, gdyż plik\_pomocniczy.jnlp jest używany jednorazowo.** 

Jeśli zostanie zaprezentowany komunikat wyboru otworzenia/zapisu (np. w Firefox) pliku plik\_pomocniczy.jnlp, warto zaznaczyć "Otwórz za pomocą Java™ Web Start Launcher" i "Zapamiętaj tę decyzję dla wszystkich plików tego typu". Od tej pory uruchamianie będzie następowało automatycznie.

Ważne! Jeśli przed uruchomieniem lub pobraniem pliku plik\_pomocniczy.jnlp, użyty zostanie przycisk "Zatwierdź" wyświetlony zostanie błąd, a certyfikat nie zostanie wygenerowany.

| Zalogowany: <b>ZYGMUNT KOWALSKI</b><br>Udane logowanie: 2017-05-15 11:25<br>Nieudane logowanie: 2017-05-10 16:00 | S Do                            | najbliższej sesji wychodzącej zosta           | ilo : <b>00:58:41</b>         | Wyloguj 📎           |
|----------------------------------------------------------------------------------------------------|---------------------------------|-----------------------------------------------|-------------------------------|---------------------|
|                                                                                                    | Wykonaj operację                | Zobacz histor                                 | rię 🕒 Moje produkty           |                     |
| Przelej<br>+                                                                                                    | Przelew<br>zewnętrzny podatkowy | Przelew do<br>ZUS Polecenie D                 | Doladowanie<br>telefonu       |                     |
| Inwestuj<br>i oszczędzaj<br>+ -                                                                                  |                                 |                                               |                               |                     |
| Certyfikat nie został<br>opiała<br>kredytu                                                                       | wygenerowany. Pro               | oszę wejść w zakładl                          | kę "Nowy certyfikat" i powtór | 8<br>zyć procedurę. |
| Operacje<br>systemowe<br>+ -                                                                                     | Paczki Import<br>płatności      | Autoryzacja<br>zleceń Obsługa<br>certyfikatów | Nowy<br>certyfikat            |                     |
| 🖂 Wiadomości 👔 Wnioski 🧃                                                                                         | NS PocztowySMS 🔅 Ust            | awienia                                       |                               | Pocztowy 24         |

#### **3.3** Uruchomienie pobranego pliku plik\_pomocniczy.jnlp

Jeśli wybierzesz opcję "Otwórz" aplikacja zostanie uruchomiona automatycznie. Natomiast w przypadku pobierania i zapisu pliku pomocniczego, należy wejść do folderu z zapisanym plikiem plik\_pomocniczy.jnlp i kliknąć w jego ikonę dwukrotnie. Po chwili uruchomiony zostanie aplet Java. Wyświetli się komunikat potwierdzający chęć wykonania pobranej aplikacji i należy kliknąć w przycisk **"Run"/"Uruchom".** 

| 🕜 Wykonaj operację                                               | Zobacz historię Moje produkty                                                                                                    |
|------------------------------------------------------------------|----------------------------------------------------------------------------------------------------|
| Przelej<br>Przelew<br>Własny zewnętrzny podstkowy                | Przelew do Polecenie Doladowanie przelew zmiana US- PIT-5L ZS Jola bi<br>28.11                                                                                                    |
|                                                                  |                                                                                                    |
| Inwestuj<br>i oszczędzaj                                         | Name: BI<br>Vublisher: Alleron S.A.                                                                                                    |
| Generowanie certyifikatu                                         | Locations: https://p24.ga.bp.com.pl<br>Launched from downloaded JNLP file                                                                                                    |
| Proszę zaczekać na pobranie r                                    | This application will run with unrestricted access which may put your computer and personal<br>information at risk. Run this application only if you trust the locations and publisher above. |
| Uruchomienie pobranej aplikac<br>który bodzie służył do przyczka | Do not show this again for this app from the publisher above                                                                                                    |
| Po pobraniu należy uruchomić                                     |                                                                                                    |
| Plik plik_pomocniczy.jnlp jest ty                                | More Information Run Cancel                                                                                                    |
| Po zakończeniu działania pobr                                    |                                                                                                    |
| certyfikatu lub Anuluj celem prze                                | rwania procesu.                                                                                                    |
| Operacio                                                         | Zatwierdź Anuluj                                                                                                    |
| systemowe                                                        |                                                                                                    |
|                                                                  |                                                                                                    |
| Baza Paczki Obsługa<br>odbiorców płatności certyfikatów          | Nowy skrot kiszko paczka do<br>certyfikat mbank 1                                                                                                    |
|                                                                  |                                                                                                    |
|                                                                  |                                                                                                    |

Następnie zostaniesz poproszony o podanie własnej nazwy pliku generowanego certyfikatu oraz wskazanie lokalizacji w jakiej chcesz zapisać plik nowego certyfikatu.

Pamiętaj, żeby zapisać plik w miejscu bezpiecznym, ale łatwym dla Ciebie do odnalezienia!

| 실 Wybór pliku sk                | kładnicy PKCS12                                                                  | ×     |
|---------------------------------|----------------------------------------------------------------------------------|-------|
| Zapisz w                        | 📗 Moje dokumenty 🔹 📸 📰 🗸                                                         |       |
| Niedawno<br>używane<br>elementv | Dell WebCam Central<br>Folder wymiany interfejsu Bluetooth<br>Moje źródła danych |       |
| Pulpit                          |                                                                                  |       |
| Moje<br>dokumenty               |                                                                                  |       |
| Komputer                        |                                                                                  |       |
|                                 | Nazwa pliku: certyfikat                                                          | apisz |
| Sieć                            | Typ pliku: Plik PKCS12                                                           | nuluj |

Po określeniu ścieżki do pliku , nastąpi próba stworzenia pliku nowego certyfikatu, która powinna zakończyć się sukcesem w postaci komunikatu:

| Ce | rtyfikat | t Pocztowy24                                                                                                    |
|----|----------|----------------------------------------------------------------------------------------------------|
|    | 1        | Applet poprawnie zakończył działanie, można powrócić do aplikacji Pocztowy24, a plik plik_pomocniczy.jnlp usunąć. |
| L  |          | OK                                                                                                    |
|    |          |                                                                                                    |

Jeśli działanie apletu nie zakończy się poprawnie, zaleca się powtórzenie całej procedury od nowa w przeglądarce z aplikacją Pocztowy24 i pobranie nowego pliku plik\_pomocniczy.jnlp.

Uwaga! Należy rozróżnić plik plik\_pomocniczy.jnlp od pliku certyfikatu z własną nazwą. Pierwszy z nich jest plikiem tymczasowym i służy jedynie do wygenerowaniu właściwego pliku certyfikatu użytkownika systemu Pocztowy24. Po zakończeniu działania plik\_pomocniczy.jnlp można usunąć z lokalnego dysku komputera. Pobierany plik plik\_pomocniczy.jnlp jest generowany dynamicznie przy każdym procesie generowania nowego certyfikatu (oraz przy autoryzacji operacji certyfikatem), a co za tym idzie jest inny mimo takiej samej nazwy. Do poprawnego działania procesu generowania nowego certyfikatu (oraz przy autoryzacji operacji certyfikatem) należy uruchamiać plik plik\_pomocniczy.jnlp, który był pobierany ostatnio.

Drugi plik z nadaną przez Ciebie nazwą i hasłem ustalonym podczas jego generowania to Twój właściwy plik certyfikatu. Plik ten należy zachować i wykorzystywać każdorazowo do autoryzacji operacji w systemie Pocztowy24.

#### 3.4 Potwierdzenie wygenerowania certyfikatu

Jeśli wykonanie apletu na Twoim urządzeniu zakończy się sukcesem, należy powrócić do aplikacji Pocztowy24 i zatwierdzić przyciskiem **"Zatwierdź"** komunikat, który został wyświetlony w momencie rozpoczęcia pobierania pliku:

| Zalogowany: <b>ZYGMUNT KOWALSKI</b><br>Udane logowanie: 2017-05-15 12:17<br>Nieudane logowanie: 2017-05-10 16:00 | Do najbližszej sesji wychodzącej zostało : 00:34:16                                                                                                    | Wyloguj 📎  |
|----------------------------------------------------------------------------------------------------|----------------------------------------------------------------------------------------------------|------------|
|                                                                                                    | 🕑 Wykonaj operację  🥝 Zobacz historię 🕒 Moje produkty                                                                                                    |            |
| Przelej<br>Przelew<br>własny                                                                                     | Przelew<br>zewnętrzny Przelew podatkowy Pzelew do ZUS Polecenie zapłaty Doladowanie telefonu                                                                                                    |            |
| Inwestuj<br>i oszczędzaj<br>                                                                                     | erowanie certyifikatu                                                                                                    |            |
| Pro<br>Spłać<br>⊕ — Pro<br>Pił<br>Po<br>cer                                                                      | oszę zaczekać na pobranie pliku plik_pomocniczy.jnlp na dysk lokalny komputera<br>uchomienie pobranej aplikacji pozwoli na wygenerowanie prywatnego pliku certyfikatu z podanym hasłem,<br>ny będzie służył do przyszłej autoryzacji zleceń.<br>pobraniu należy uruchomić plik i określić lokalizację nowego certyfikatu na dysku.<br>k plik_pomocniczy.jnlp jest tymczasowy i po wykonaniu można go usunąć.<br>zakończeniu działania pobranej aplikacji należy kliknąć Zatwierdź, aby zakończyć proces generowania<br>tyfikatu lub Anuluj celem przerwania procesu. |            |
| Operacje<br>systemowe<br>Hereitania<br>Baza<br>odbiorców                                                         | Zatwierdž     Anuluj       Paczki     Import       Autoryzacja     Obsługa       Nowy       platności     platności                                                                                                    |            |
| 🖂 Wiadomości 🕜 Wnioski                                                                                           | 💀 PocztowySMS 🛞 Ustawienia                                                                                                    | ocztowy 24 |

Po wykonaniu powyższych czynności poprawnie certyfikat zostanie wygenerowany w systemie i zostanie wyświetlony komunikat:

|                                | _ |
|--------------------------------|---|
| Certyfikat został wygenerowany | н |
| Czy chcesz go aktywować?       | l |
| Tak Nie                        | l |
|                                | 1 |

Możesz od razu przejść do samodzielnej aktywacji nowego wygenerowanego certyfikatu klikając na **"Tak"** jeśli aktualnie posiadasz w systemie Pocztowy24 aktywną i ważną metodę autoryzacji (np. kody SMS lub inny aktywny certyfikat). Albo możesz zamknąć komunikat przyciskiem **"Nie"**. Certyfikat będzie widoczny w statusie **"Nieaktywny"** po wybraniu ikony **"Obsługa certyfikatów"**:

| 🕑 Wykonaj operację                                                                                                    | 🖉 Zobacz historię                                | Moje produkty |
|----------------------------------------------------------------------------------------------------|--------------------------------------------------|---------------|
| Przelej<br>Przelew<br>Własny Przelew<br>Przelew<br>Przelew<br>Przelew<br>Przelew<br>Przelew<br>Przelew<br>Przelew<br>Przelew<br>Przelew | Przelew do<br>ZUS Polecenie Dotadowa<br>telefonu | nie           |
| Inwestuj<br>i oszczędzaj<br>+ –<br>Nowa lokata                                                                                          |                                                  |               |
| Spłać<br>+ - Spłata Spłata Spłata karty                                                                                                 |                                                  |               |
| Operacje<br>systemowe<br>The matrix Baza<br>odbiorców Paczki<br>płatności Obsługa<br>certyfikatów                                       | Nowy<br>certyfikat                               |               |

| 🕑 Wykonaj operację               | 🕝 Zobacz historię | <b>G</b> Moje produkty |            |
|----------------------------------|-------------------|------------------------|------------|
| Obsługa certyfikatów 📀           |                   |                        | ×          |
| llumer seryjny                   | Ważny od dnia     | Ważny do dnia          | Status     |
| 00C3AF760B98F081722BEBB626AEA2AD | 2015-02-19        | 2016-02-19             | Nieaktywny |
|                                  |                   |                        |            |

# **Ważne!** Aby aktywować certyfikat należy udać się do placówki Banku lub skontaktować z Infolinią Banku: **801 100 500 / 52 34 99 499**

#### "Obsługa certyfikatu":

| 🕝 Zobacz historię | <b>O</b> Moje produkty                         |                                                                                                    |
|-------------------|------------------------------------------------|----------------------------------------------------------------------------------------------------|
|                   |                                                |                                                                                                    |
| Ważny od dnia     | Ważny do dnia                                  | Status                                                                                                  |
| 2015-02-19        | 2016-02-19                                     | Aktywny                                                                                                 |
|                   | Zobacz historię<br>Ważny od dnia<br>2015-02-19 | Zobacz historię     Moje produkty       Ważny od dnia     Ważny do dnia       2015-02-19     2016-02-19 |

Jeżeli Twój certyfikat posiada status "Aktywny" możesz autoryzować operację.

#### 4. Autoryzacja certyfikatem

#### 4.1 Podanie hasła do certyfikatu

W przypadku autoryzacji operacji w Pocztowy24 certyfikatem zostanie wyświetlone okno, w którym należy podać hasło do aktywnego certyfikatu:

| Wyrażam zgodę na<br>handlowej za por<br>automatycznego                | otrzymywanie od Banku Pocztowego S.A. informacji<br>Autoryzacja certyfikatem                                                                                                 | 2016-08-13 |
|-----------------------------------------------------------------------|----------------------------------------------------------------------------------------------------|------------|
| Oświadczam, że<br>przystępuję do te                                   | Przed potwierdzeniem operacji, uważnie sprawdź czy prezentowane<br>na ekranie dane operacji są zgodne z wprowadzonymi przez Ciebie<br>danymi. Wprowadź hasło do certyfikatu. | 2016-08-16 |
| Wyrażam zgodę<br>Pocztowy S.A., z<br>Pocztowy 60+, z<br><u>Wiecej</u> | ••••• Podpisz Anuluj                                                                                                    |            |
|                                                                       | Zatwierdź Anuluj                                                                                                    |            |

#### **4.2** Pobranie pliku plik\_pomocniczy.jnlp

Procedura postępowania po wpisaniu hasła do certyfikatu jest analogiczna do tej w przypadku generowania certyfikatu, która została przedstawiona w rozdziale 3.2. Różna jest natomiast treść komunikatu:

"Proszę zaczekać na pobranie pliku plik\_pomocniczy.jnlp na dysk lokalny komputera… Uruchomienie pobranej aplikacji pozwoli na autoryzację prywatnym plikiem certyfikatu z podanym hasłem. Po pobraniu należy uruchomić plik plik\_pomocniczy.jnlp i określić lokalizację posiadanego certyfikatu na dysku. Plik plik\_pomocniczy.jnlp jest tymczasowy i po wykonaniu można go usunąć. Po zakończeniu działania pobranej aplikacji należy kliknąć "Zatwierdź", aby zakończyć proces podpisywania zlecenia certyfikatem lub "Anuluj" celem przerwania procesu."

| Zalogowany: ZYGMUNT KOWALSKI<br>Udane logowanie: 2017-05-19 10:23<br>Nieudane logowanie: 2017-05-10 16:00                                                                                                    | d<br>3 Ob najbilžszej sesji wychodzącej zostało : 00:15:36<br>6:00                                                                                                    |                                                                        |                                                                                                 | Wyloguj 📎               |                     |        |
|----------------------------------------------------------------------------------------------------|----------------------------------------------------------------------------------------------------|------------------------------------------------------------------------|-------------------------------------------------------------------------------------------------|-------------------------|---------------------|--------|
|                                                                                                    | <b>B</b> w                                                                                                    | ykonaj operację                                                        | Zobacz historię                                                                                 | Moje produkty           |                     |        |
| Dane użytkownika 🕑                                                                                                    |                                                                                                    | Oświadczenia użyt                                                      | kownika                                                                                         |                         |                     | ×      |
|                                                                                                    |                                                                                                    |                                                                        | Treść oświadczenia                                                                              | Status                  | Data zmiany statusu |        |
| Metoda autoryzacji: CERTYF                                                                                                    | FIKAT                                                                                                    | Zgoda na wysłanie infi                                                 | ormacji o zmianach umowy ramowej na ac                                                          | Ires e-mail.            |                     |        |
| _                                                                                                    |                                                                                                    | Wyrażam zgodę na pr<br>Pocztowy S.A. w celu<br>usług po ustaniu celu i | zetwarzanie moich danych osobowych pr<br>marketingu bezpośredniego własnych pro<br>ch zebrania. | zez Bank<br>oduktów lub | 2016-08-16          |        |
|                                                                                                    | Podpisywani                                                                                                    | e certyfikatem                                                         |                                                                                                 |                         |                     |        |
|                                                                                                    | Proszę zacze                                                                                                    |                                                                        | plik_pomocniczy.jnlp na dysk loka                                                               | Iny komputera           | 2016-08-13          |        |
| Uruchomienie pobranej aplikacji pozwoli na autoryzację prywatnym plikiem certyfikatu z podanym ha<br>Po pobraniu należy uruchomić plik i określić lokalizację posiadanego certyfikatu na dysku.<br>Plik plik_pomocniczy jnIp jest tymczasowy i po wykonaniu można go usunąć. |                                                                                                    | słem.<br>2016-08-16                                                    | E                                                                                               |                         |                     |        |
|                                                                                                    | Po zakończeniu działania pobranej aplikacji należy kliknąć Zatwierdź, aby zakończyć proces podpisywania zlecenia certyfikatem lub Anuluj celem przerwania procesu.           Zatwierdż         Anuluj |                                                                        |                                                                                                 |                         |                     |        |
|                                                                                                    |                                                                                                    |                                                                        | Zatwiero                                                                                        | lž Anuluj               |                     |        |
|                                                                                                    |                                                                                                    | Dane firmy "K                                                          | WIACIARNIA"                                                                                     |                         |                     |        |
| 🛛 Wiadomości 🕜 Wnios                                                                                                    | ski sms Po                                                                                                    | cztowySMS 💮 Usta                                                       | wienia                                                                                          |                         | 20 Poczt            | owy 24 |

Analogicznie, inna jest także treść komunikatu błędu, przy braku/niepoprawnym wykonaniu apletu:

|                                                    | Wykonaj operację 🛛 🐸 Zobacz historię 🛛 🤂                                                                                                    | Moje produkty   |                     |  |
|----------------------------------------------------|----------------------------------------------------------------------------------------------------|-----------------|---------------------|--|
| Dane użytkownika 💿                                 |                                                                                                    |                 |                     |  |
|                                                    | Oświadczenia użytkownika                                                                                                    |                 |                     |  |
|                                                    | Treść oświadczenia                                                                                                    | Status          | Data zmiany statusu |  |
| ZYGMUNT KOWALSKI<br>Metoda autoryzacii: CERTYFIKAT | Zgoda na wysłanie informacji o zmianach umowy ramowej na adres e-mail.                                                                                                    |                 |                     |  |
|                                                    |                                                                                                    |                 |                     |  |
|                                                    |                                                                                                    |                 |                     |  |
|                                                    | Wyrażam zgodę na przetwarzanie moich danych osobowych przez Bank<br>Pocztowy S.A. w celu marketingu bezpośredniego własnych produktów lub<br>weku po ustawiu celu ich zabrania                                                                                                    |                 | 2016-09-16          |  |
|                                                    | using polisiania cela lon zeorania.                                                                                                    |                 | 2010-00-10          |  |
|                                                    |                                                                                                    |                 |                     |  |
|                                                    | Wyrażam zgodę na otrzymywanie od Banku Pocztowego S.A. informacji<br>bandłowej za pomoca środków komunikacji elektronicznej telefonicznie lub                                                                                                    |                 |                     |  |
|                                                    | Wyrażam zgodę na otrzymywanie od Banku Pocztowego S.A. informacji<br>handlowe jza pomocą śroków konunikacji elektronicznej, telefonicznie lub<br>automatycznego urządzenia wywołującego.                                                                                                    | V               | 2016-08-13          |  |
| Dyspozycja nie zost                                | Wyrazam zgodę na otrzymywalie od Banku Pocztowego S.A. informacji<br>handlowej za pomocą środków komunikacji elektronicznej, telefonicznie lub<br>automatycznego urządzenia wywołującego.         Obrodzenie December December December December December<br>ata przyjęta do realizacji. Proszę powtórzyć proc         Wyrażam zgodę na przetwarzanie moich danych osobowych przez Bank<br>Pocztowy S.A., zwany dalę Bankiem, w celu uczestnictwa w Programie<br>Pocztowy 60+, zwanym dalę Programem, stosownie do zapisó<br>wiecej | vedurę i pobrać | 2016-08-13          |  |
| Dyspozycja nie zost                                | Wyrażam zgodę na otrzymywalie od Banku Pocztowego S.A. informacji<br>handlowej za pomocą forków konunikacji elektronicznej, telefoniczne lub<br>automatycznego urządzenia wywołującego.         ała przyjęta do realizacji. Proszę powtórzyć proce         wyrażam zgodę na przetwarzanie moich danych osobowych przez Bank<br>Pocztowy S.A., zwany dalej Bankiem, w celu uczestnictwa w Programie<br>Pocztowy 60+, zwanym dalej Programem, stosownie do zapisó         wiecej                                                      | vedurę i pobrać | 2016-08-13          |  |

#### **4.3** Uruchomienie pobranego pliku plik\_pomocniczy.jnlp

Podobnie jak w przypadku otwierania/pobierania pliku plik\_pomocniczy.jnlp, także dalsza procedura uruchomienia jest analogiczna do tej przy generowaniu certyfikatu, która została przedstawiona w rozdziale 3.3. Z tą różnicą, że nie jest określana lokalizacja do zapisu pliku certyfikatu, lecz należy wskazać lokalizację gdzie znajduje się plik aktywnego certyfikatu użytkownika.

| Zalogowany: ZYGMUNT KOWALSKI<br>Udane logowanie: 2017-05-19 10:23<br>Nieudane logowanie: 2017-05-10 16: | ©                                                                                                    | )o najbliższej sesji wychodzącej zostało : 00                                                                                                    | :17:02                                                                                                    | Wyłoguj 📎                                                                                                    |                                                                                                    |
|----------------------------------------------------------------------------------------------------|----------------------------------------------------------------------------------------------------|----------------------------------------------------------------------------------------------------|----------------------------------------------------------------------------------------------------|----------------------------------------------------------------------------------------------------|----------------------------------------------------------------------------------------------------|
|                                                                                                    | Wykonaj operacj                                                                                                    | e Zobacz historię                                                                                                    | Moje produkty                                                                                                    |                                                                                                    |                                                                                                    |
| Dane użytkownika (2)                                                                                    | VFIKAT Zgoda na wyskr<br>Vyrazam zgodę<br>poctowy 5.4.<br>Podpisywanie certyfikatem<br>Proszę zaczekać na pokranie<br>Uruchomienie pobranej aplika<br>Po pobraniu należy uruchomić<br>Pilk plik_pomocniczy jnip jest<br>Po zakończeniu działania pob<br>zlecenia certyfikatem lub Anul | Żytkownika<br>Treść oświadczenia<br>e słormacji o zmanach umowy ranowej na a<br>a przetwarzanie moich danych osobowych p<br>oelu marketingu bezpóredniego wiesnych pr<br>elu ich zebrania.<br>Miku plik_pomocniczy, jnlp na dysk loka<br>i pozwoli na autoryzację prywatnym pl<br>plik i określić lokalizacje posiadanego<br>ymczasowy i po wykonaniu można go<br>anej aplikacji należy kliknąć Zatwierdź,<br>j celem przewania procesu.<br>Zatwierdź Anuluj | Status<br>dres e-mail<br>rzez Bank<br>rzez Bank<br>rzez Bank<br>oduktów lub<br>w<br>alny komputera<br>ikiem certyfikatu z podanym hasłer<br>certyfikatu na dysku.<br>usunąć.<br>aby zakończyć proces podpisywa<br>dz Anuluj | Data zmiany statusu Do you want to run ina 20 This application will run with information at risk. Run this a 20 This application will run with information at risk. Run this a 20 This application will run with information at risk. Run this a 20 This application will run with information This application will run with information This application will run with information This application This application This ap | withis application?         e:       BI         sher:       Alleron S.A.         tions:       http://tocahost.0000         Launched from downloaded JNLP file         arrestricted access which may put your computer and personal application only if you trust the locations and publisher above.         et this app from the publisher above         et this app from the publisher above |
|                                                                                                    | ▶ Dane firmy                                                                                                    | "KWIACIARNIA"                                                                                                    |                                                                                                    |                                                                                                    |                                                                                                    |
| 🖂 Wiadomości 🕜 Wnic                                                                                     | oski 🚮 PocztowySMS 🔅 I                                                                                                    | stawienia                                                                                                    |                                                                                                    | Pocztowy 24                                                                                                    |                                                                                                    |

Po określeniu ścieżki do pliku, nastąpi próba otworzenia pliku certyfikatu, która powinna zakończyć się sukcesem w postaci komunikatu:

| Cer | tyfikat | t Pocztowy24                                                                                                    |
|-----|---------|----------------------------------------------------------------------------------------------------|
|     | i       | Applet poprawnie zakończył działanie, można powrócić do aplikacji Pocztowy24, a plik plik_pomocniczy.jnlp usunąć. |
|     |         | ΟΚ                                                                                                    |

#### 4.4 Potwierdzenie autoryzacji certyfikatem

Jeśli wykonanie apletu na urządzeniu użytkownika zakończy się sukcesem, należy powrócić do aplikacji Pocztowy24 i zaakceptować komunikat, który został wyświetlony w momencie pobierania pliku (przedstawiony w rozdziale 4.2). Jeśli procedura została wykonana poprawnie, zostanie wyświetlony odpowiedni komunikat, przykładowo dla modyfikacji danych użytkownika będzie to:

| Oświadczam, że zapoznałam/<br>przystępuję do tego Programu                                          | /em się z Regulaminem Programu Pocztowy 60+ i      |            |  |
|----------------------------------------------------------------------------------------------------|----------------------------------------------------|------------|--|
|                                                                                                    | Potwierdzenie zmiany danych                        | 2016-08-16 |  |
| Wyrażam zgodę na przetwa<br>Pocztowy S.A., zwany dale<br>Pocztowy 60+, zwanym dale<br><u>Więcej</u> | Twoje dane zostały zmienione poprawnie.<br>Zamknij |            |  |
|                                                                                                    | Zmień                                              |            |  |

#### 5. Kompatybilność z przeglądarkami

#### **5.1** Lista przeglądarek i różnic przy pobieraniu pliku jnlp

W poniższej tabeli przedstawiono listę przeglądarek kompatybilnych z obsługą certyfikatów w systemie Pocztowy24 oraz różnice w działaniu jakie występują między przeglądarkami dotyczące zachowań przy pobieraniu pliku plik\_pomocniczy.jnlp.

| Przeglądarka      | Wersja | Specyfika pobiernia pliku jnlp                            |
|-------------------|--------|-----------------------------------------------------------|
| Mozilla Firefox   | 52.0.2 | Plik można zapisać lub otworzyć (zaznaczenie zachowania   |
|                   |        | decyzji za pierwszym razem pozwoli na automatyczne        |
|                   |        | uruchomienia w przyszłości)                               |
| Google Chrome     | 57.0   | Plik jest zawsze zapisywany (należy to tylko potwierdzić) |
| Internet Explorer | 11.0   | Plik jest uruchamiany automatycznie                       |
| Opera             | 44.0   | Plik jest zawsze zapisywany                               |
| Safari            | 5.1.4  | Plik można zapisać lub otworzyć                           |